# アメブロ ~ヘッダー画像・メニューバーの設定方法~

本資料では、アメブロのヘッダー画像とメニューバーの設定をご自身で行っていただくためのものです。

# <目次>

# 1. ヘッダー画像の設定方法

1-1:自分の指定した画像をヘッダー画像に設定方法1-2:自分で簡単なヘッダー画像を作成する方法

# 2. メニューバーの設定方法

2-1:フリースペースへ メニューバーの HTML コードを設定 2-2:CSS の追加

#### ●1. ヘッダー画像の設定方法

1-1:自分の指定した画像をヘッダー画像に設定方法

まず、アメブロにおいて、ご自身でアレンジしたヘッダー画像を設定するためには、CSS を 編集する必要があります。

CSS を編集するためには、マイページにいき、

「アメーバのサービス一覧」⇒「デザインの変更」で、「カスタム可能」 デザインから、「CSS 編集用デザイン」を選択してください。

※ただし、既に、デザインを変更すると、それまでの CSS 変更内容は全て失われます。 変更の際には、十分にご注意ください。

既に、CSS の編集を行っている方は、必ずバックアップを取ってから、編集を行うように してください。

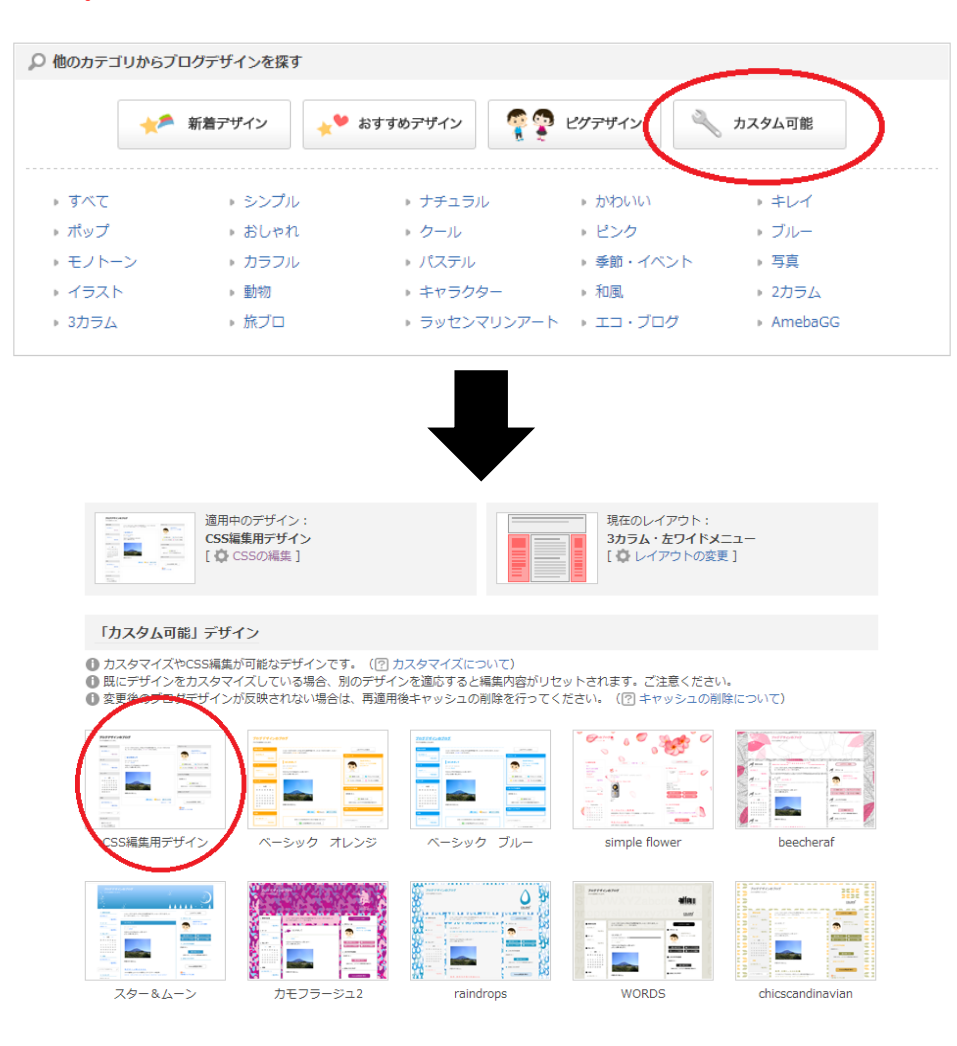

次に、下記の図のようなページに移りますので、お好きなレイアアウトを選択してください。

基本的には、人は、左から見る傾向があるので、「3カラム・左ワイドメニュー」がオス スメです。

| ブログデザインの表    | - 示確認・レイアウト変更 適用後も変更できます。                                |  |  |  |
|--------------|----------------------------------------------------------|--|--|--|
|              | 「CSS編集用デザイン」                                             |  |  |  |
|              |                                                          |  |  |  |
| ◎ 2カラム・メニュー左 | ◎ 2カラム・メニュー右 ◎ 3カラム・右ワイドメニュー ● 3カラム・左ワイドメニュ ◎ 3カラム・右メニュー |  |  |  |
|              |                                                          |  |  |  |
|              | 確認画面を閉じる 適用する                                            |  |  |  |
| 他のデザインも見てみる  |                                                          |  |  |  |

その後、下記の「CSS の編集」を選択してください。

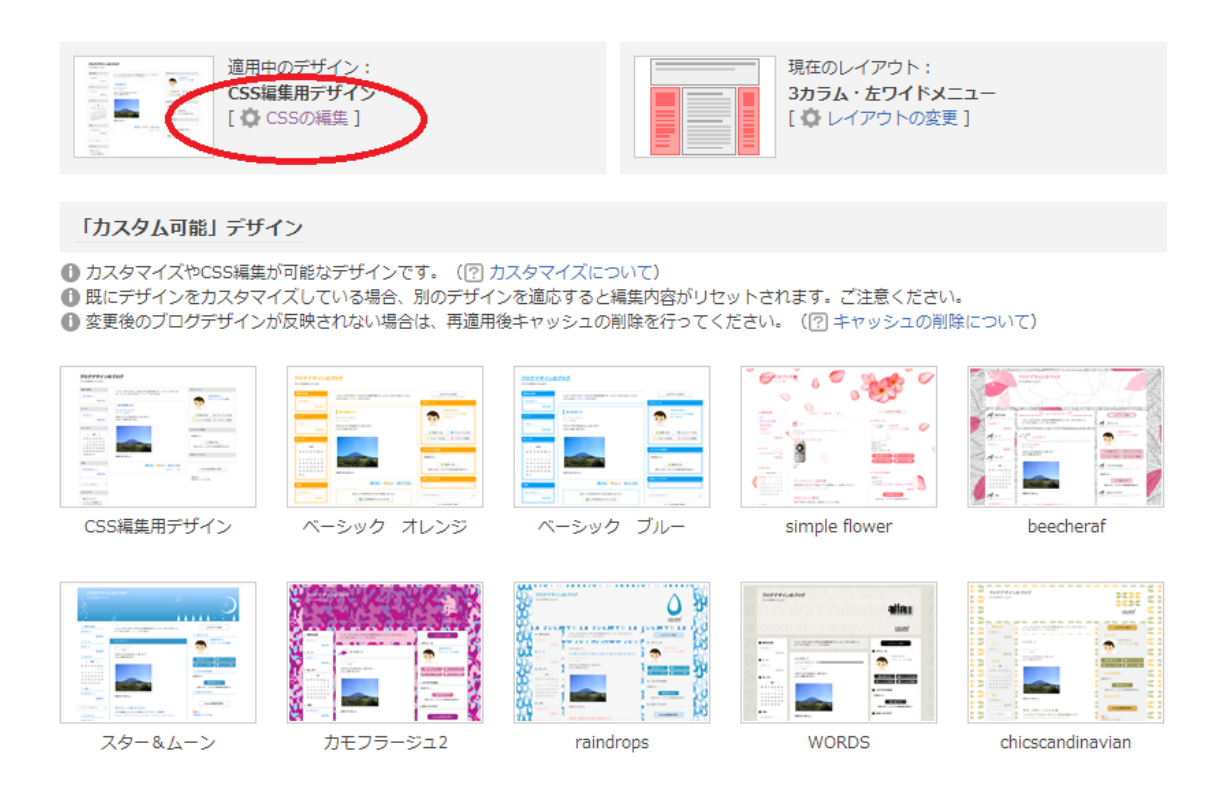

次に、下記のようなページに移りますので、

「横 300px×縦 980px」の画像を「ファイルを選択」から選び、右側の「アップロード」を 選択してください。

※本来は、画像のサイズを変更できますが、複雑な説明を省くために、適切なヘッダー画像 サイズを指定させていただいております。

また、後のほど、簡単なヘッダー画像を無料で作成できるツールをご紹介します。

そうすると、画像一覧の中に、ヘッダー画像に指定したい画像が表示されるようになります。

#### ブログデザインのCSSの編集

CSS編集することで、文字のサイズや色、ブログの背景色などデザインを自由にカスタマイズできます。 CSSってなに?という方はこちら「CSS勉強中スタッフのブログ」

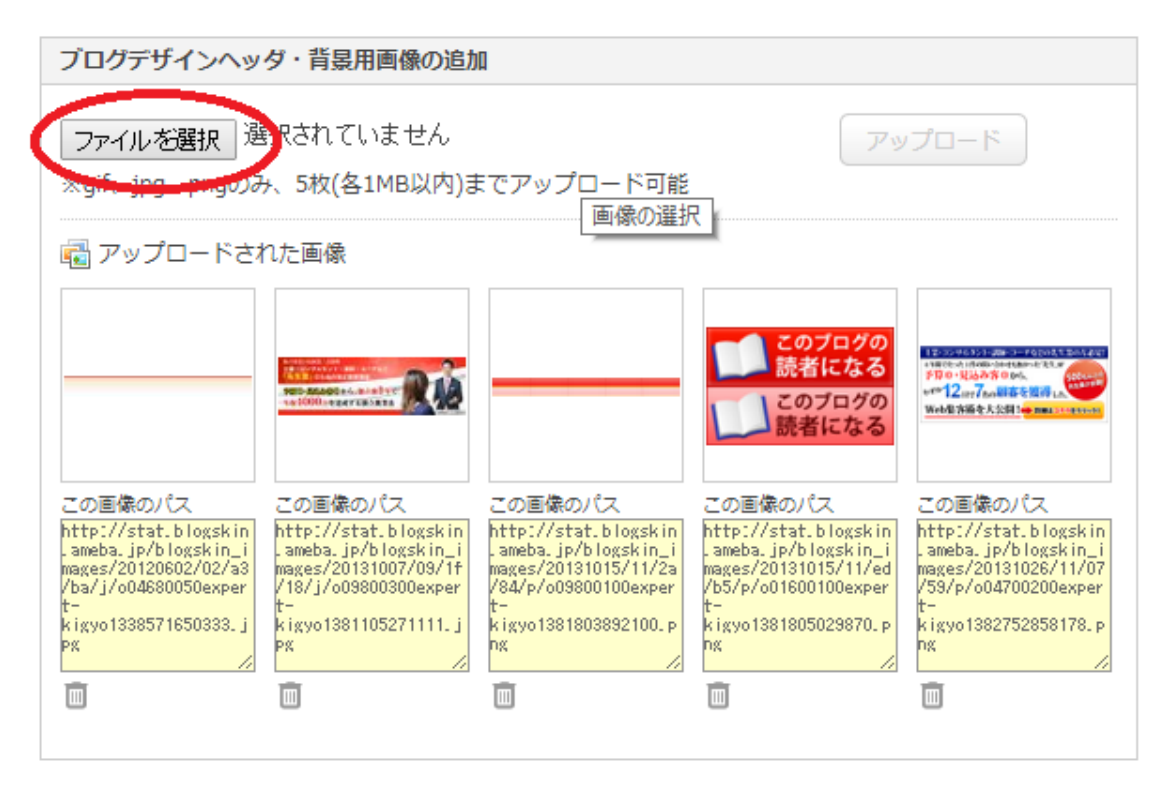

次に、同ページにおいて、下へスクロールすると、下記のような CSS を編集できる部分が あります。

現在使用中のブログデザインCSS

CSS編集の際はデザインが崩れる場合がありますので、必ず「表示を確認する」でご確認の上、保存してく ださい。 CSSの内容を初期状態に戻すには、「カスタム可能」デザインの「CSS編集用デザイン」を再適用してくだ さい。

ご注意

① 広告を消す行為の他、掲載位置変更や視認性を悪くする修正なども、規約違反に該当する可能性がありますのでご遠慮下さい。

上記の CSS を編集できる部分の最下部に、下記のソースを張り付けてください。

```
/*【ヘッダー】*/
```

===

```
/*ヘッダー画像*/
.skinHeaderArea {
background:url(画像のURL) no-repeat bottom; /*画像*/
height: 300px; /*画像の高さ*/
margin-bottom:10px;/*画像下のマージン*/
}
```

```
/*【タイトル画像化の場合】*/
```

```
/*ブログタイトル、説明文位置初期化*/
h1. skinTitleArea, h2. skinDescriptionArea {
margin:0; /*マージン*/
padding:0; /*余白*/
}
/*ヘッダー画像のリンク設定*/
h1.skinTitleArea a{
width:980px;/*画像の横幅*/
height:300px;/*画像の高さ*/
display:block; /*表示設定*/
position:absolute; /*位置設定*/
text-indent:-9999px; /*ブログタイトルを隠す*/
}
/*ブログ説明文を非表示*/
h2.skinDescriptionArea
display:none; /*表示設定*/
}
/*ヘッダー広告下の余白をなくす*/
div.headerBnrArea{
padding-bottom:Opx;
}
```

```
===
```

そして、黄色く塗りつぶした「画像の URL」と記載された部分に、ヘッダー画像に指定したい画像の URL を貼り付けてください。

画像の URL は、下記の赤丸部分から、指定したい画像の URL をコピーしてください。

## ブログデザインのCSSの編集

CSS編集することで、文字のサイズや色、ブログの背景色などデザインを自由にカスタマイズできます。 CSSってなに?という方はこちら「CSS勉強中スタッフのブログ」

| ブログデザインヘッダ・背景用画像の追加                                                                                                    |                                                                                                    |                                                                                                    |
|----------------------------------------------------------------------------------------------------|----------------------------------------------------------------------------------------------------|----------------------------------------------------------------------------------------------------|
| ファイルを選択<br>選択されていません<br>※gif、jpg、pngのみ、5枚(各1MB以内)までアップロード可能                                                                             | <b>7</b> 9                                                                                                    | プロード                                                                                                    |
| こ アップロードされた画像                                                                                                    |                                                                                                    |                                                                                                    |
|                                                                                                    | このブログの<br>読者になる<br>このブログの<br>読者になる                                                                                                    | ■日本の日本日本日本の日本日本日本日本日本日本日本日本日本日本日本日本日本日本日                                                                                                    |
| この画像のパス<br>http://stat.blogskin<br>ameba.jp/blogskin_i<br>mages/20120602/02/a<br>/ba/j/004680050expd<br>t-<br>kigyo1338571650333.<br>PK | この画像のパス<br>http://stat.blogskin<br>.ameba.jp/blogskin_i<br>mages/20131015/11/ed<br>/b5/p/001600100exper<br>t-<br>kigyo1381805029870.p<br>ng | この画像のパス<br>http://stat.blogskin_i<br>_ameba.jp/blogskin_i<br>mages/20181026/11/07<br>/53/p/004700200exper<br>t-<br>kigyo1382752858178.p<br>ng |
|                                                                                                    |                                                                                                    |                                                                                                    |

上記の設定が完了しましたら、下記の「保存」を選択し、ご自身のブログを確認してみてく ださい。

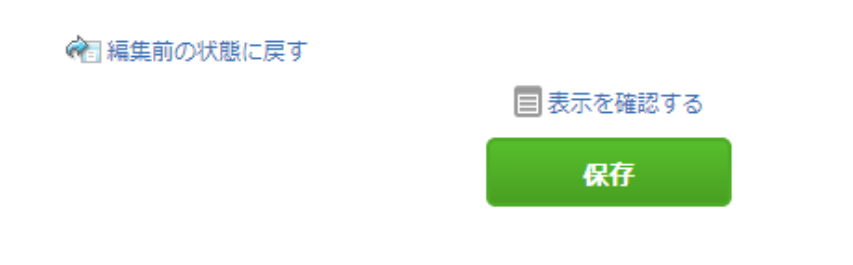

#### 1-2:自分で簡単なヘッダー画像を作成する方法

ご自身で、簡単なヘッダー画像を制作したいという場合は、下記の「Pixlr」という無料の 画像作成ツールをオススメしています。

無料の割には、機能性が高く、品質の高い画像を制作することが可能です。

Pixlr : <u>http://pixlr.com/editor/</u>

ご利用には Abobe Flash Player10 が必要です。 こちらも無料ですのでダウンロードし、インストールしておいてください

http://get.adobe.com/jp/flashplayer/

まず「新しい画像を作成」からヘッダーの土台となるキャンバスを作ります。 「新しい画像」の幅と高さを手入力します。

ブログ幅が 980px の場合は 980px を、高さは 300px 選択してください。

| EDITOR<br>by pix/r com                                                                  | 新山適像                  |
|-----------------------------------------------------------------------------------------|-----------------------|
| 新しい画像を作成<br>空白画量またはクリップボードからの画量で開始する                                                    | 名前:<br>無題             |
| 1ンビューターから画像を開く<br>コンビューターを見て画像を選択                                                       | ブリセット:<br>800 × 600 ▼ |
| URLから画像を開く<br>画量を取得するURLを指定                                                             |                       |
| 画像をライブラリーから開く<br>PixIr、facebookまたは他のライブラリーからの画像                                         | □ 7880月               |
| Use pixlr on your mobile device<br>Download free mobile pixlr apps to your phone/tablet | キャンセル OK              |

ここまで準備が整いましたら、下記の動画で細かい画像編集についてお伝えしていますの で、ご覧ください。

●<動画解説> ヘッダーの簡単な作り方 <u>http://www.youtube.com/watch?v=jfWKWWnwspA</u> ※幅 980px で解説しています。

●<動画解説> 文字に縁をつける http://www.youtube.com/watch?v=KYVMUSJXMK8

●<動画解説> 画像の縁をぼかす http://www.youtube.com/watch?v=UtPL LKhIzk

●<動画解説> 人物を切り抜く http://www.youtube.com/watch?v=tRt5hK9FKWU

●<動画解説> 画像に効果をつける http://www.youtube.com/watch?v=hcEyyTbDCOE

### ●2.メニューバーの設定方法

下記の青丸部分のようなメニューバーの設置方法について、お伝えします。

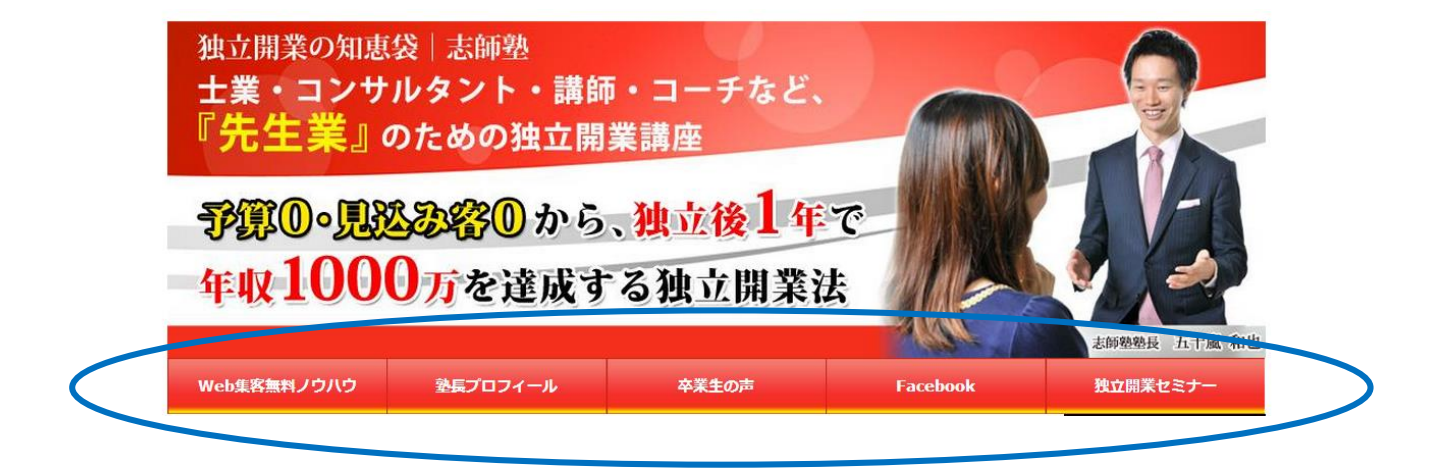

メニューバーの設定については、

- 1. フリースペースへ メニューバーの HTML コードを設定
- 2. CSS の追加
- の2段階の作業があります。

今回は、5項目のメニューを作成する方法をお伝えします。

#### 2-1:フリースペースへ メニューバーの HTML コードを設定

まずは、下記の黄色く塗られている「<mark>リンク URL</mark>」の部分に、リンク先の URL を、 緑色に塗られている「メニュー●」の部分に、ブログのメニューバーに表示する文字を入力 してください。上から順に、実際のブログでは左から並んでいきます。

===

= = =

【メニューバー】

※編集後1行にしてフリースペースに挿入

<div id="headermenu">

<a href="リンクURL" class="menu1">メニュー1</a>
<a href="リンクURL" class="menu2">メニュー2</a>
<a href="リンクURL" class="menu2">メニュー2</a>
<a href="リンクURL" class="menu3">メニュー3</a>
<a href="リンクURL" class="menu4">メニュー3</a>
<a href="リンクURL" class="menu4">メニュー4</a>
<a href="リンクURL" class="menu4">メニュー4</a>
<a href="リンクURL" class="menu5">メニュー5</a>
<a href="リンクURL" class="menu5">メニュー5</a>
<a href="リンクURL" class="menu5">メニュー5</a>
<a href="リンクURL" class="menu5">メニュー5</a>
<a href="リンクURL" class="menu5">メニュー5</a>
<a href="リンクURL" class="menu5">メニュー4</a>
</a>
</a>

(サンプル)

===

<div id="headermenu">

 $\langle u1 \rangle$ 

<a href="http://exwill.jp/lp/7step\_lp/" class="menul">Web 集客無料 ノウハウ</mark></a>

<a href="http://exwill.jp/shishijyuku/profile/</mark>" class="menu2"><mark>塾長</mark> プロフィール</mark></a>

<a href="http://exwill.jp/shishijyuku/voice/dokuritukaigyou/"

class="menu3"><mark>卒業生の声</mark></a>

<a href="http://www.facebook.com/dokuritu.kaigyou" class="menu4">
Facebook</a>

</div>

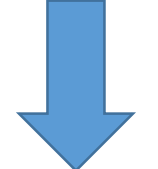

| 独立開業の知恵<br><b>士業・コンサ</b><br>『 <b>先生業</b> 』の | 袋 志師塾<br>ルタント・講師<br>のための独立開    | ₱・コーチなど、<br>業講座                              |          |                          |
|---------------------------------------------|--------------------------------|----------------------------------------------|----------|--------------------------|
| 爭篡0。<br>爭奪<br>年収100                         | <mark>込む容</mark> のから<br>0万を達成す | 、 <mark>独立後1</mark> 年<br><sup>-</sup> る独立開業注 | で<br>ま   |                          |
| Web集客無料ノウハウ                                 | 熱長プロフィール                       | 卒業生の声                                        | Facebook | 志師塾塾長 五十嵐、和也<br>独立開業セミナー |

次に、上記の設定が完了した後に、メニューバーのソースをコピーし、マイページから「フ リースペース編集」で、ソースを貼り付けます。

| ブログ管理              | 自分の公                                                                                                    | 雑ページ ♪プロフィール ♪ブログ                                                                                 |
|--------------------|----------------------------------------------------------------------------------------------------|---------------------------------------------------------------------------------------------------|
| 会 管理面トップ           | フリースペース編集                                                                                                    | プログネタで記事を書こう                                                                                      |
| ブログを書く             | サイドバーに自由に文章を表示することができます(HTMLも可)。<br>● JavaScriptはご使用できません。また、一部のタグは利用できませんのでご了承ください。<br>● 配置設定で「使用する機能」に設定していないとフリースペースは表示されません。<br>● フリースペースの配置設定はこちら                                                                                                    | 21% □ ? ? ?<br>21% □ ? ? ?<br>21% □ ? ? ?                                                         |
| い<br>記事の編集・削除      | 文字サイズ: • B/UB●⑤際(3)<br>新しいウインドウ http:// (半角10000文字)                                                                                                    | 800x<br>▶ 統計はコチラ<br>① もっと見る                                                                       |
| <b>の</b><br>アクセス解析 | <pre><dwid="headermenu"><!----> <ulclass="menu"><!----> <ulclass="menu"><!----><ulclass="menu"><!----><ulclass="menu"><ulclass="menu"></ulclass="menu"></ulclass="menu"></dwid="headermenu"></pre> | ニュース ▶ 行方不明者の預金が下される ▶ 「上ダラムサラ」人糞が散乱                                                              |
| <b>日</b><br>いいね!履歴 | > <li><a href="http://exwill.jp/shishijyuku/profile/" target="_self">塾長プロフィール</a><br/></li> <li><a href="http://exwill.jp/shishijyuku/voice/dokuritukaigyou/" target="_self">卒龔生<br/>の声</a> &lt;1</li>                                                                                                    | <ul> <li>ペースメイクのこだわり1位</li> <li>本命にはなれない女性4タイプ</li> <li>結婚したがらない男性の傾向</li> </ul>                  |
| したシト管理             | > <li><a <br="" href="http://www.facebook.com/dokuritu.kaigyou">target="_blanc"&gt;Facebook</a></li> <l-<br>&gt;<li><a href="http://exwill.jp/b/kaigyou/" target="_blanc">独立開業セミナー</a></li></l-<br>                                                                                                    | <ul> <li>「WC」表記が減っている埋由</li> <li>倖田來未現在の心境を語る</li> <li>斉藤夏海 渋谷でサンプリング</li> <li>① もっと見る</li> </ul> |
| <b>デザ</b> インの変更    | > <li>-&gt; <li>-&gt; <ul> <li><a href="http://exwill.jp/chienoba/" target="_blank"><img< li=""> </img<></a></li></ul></li></li>                                                                                                    | <b>プロジデザイシ</b> +<br>簡単カスタマイズ                                                                      |
| 設定・管理              | プレビュー 保存                                                                                                    | ブログを本にしよう!                                                                                        |

貼り付け後、ソースを1行にしてください。

※ページの関係で改行されて見えますが、1行にしています。URL は例です。
 最初の <div id … から 最後の </div> までが1行ということです。
 改行が入ってしまうと正しく表示されません。

最後に、マイページからサイドバーの「配置設定」を選択し、下記のように「フリースペース」を左側の欄に移動してください。

| 使用しない機能                                           | 使用す                                            | る機能                                                                                           |
|---------------------------------------------------|------------------------------------------------|-----------------------------------------------------------------------------------------------|
| カレンダー<br>ブックマーク<br>月別 (アーカイブ)<br>ランキング<br>最近のコメント | フリースペース<br>テーマー鬼<br>プロフィール<br>アメーバブログ広告<br>RSS | <ul> <li>最近の記事一覧</li> <li>読者一覧</li> <li>ブログ内検索</li> <li>フリープラグイン</li> <li>お気に入りブログ</li> </ul> |

#### 2-2: CSS の追加

まずは、マイページから「デザインの変更」⇒「CSS の編集」を選択してください。

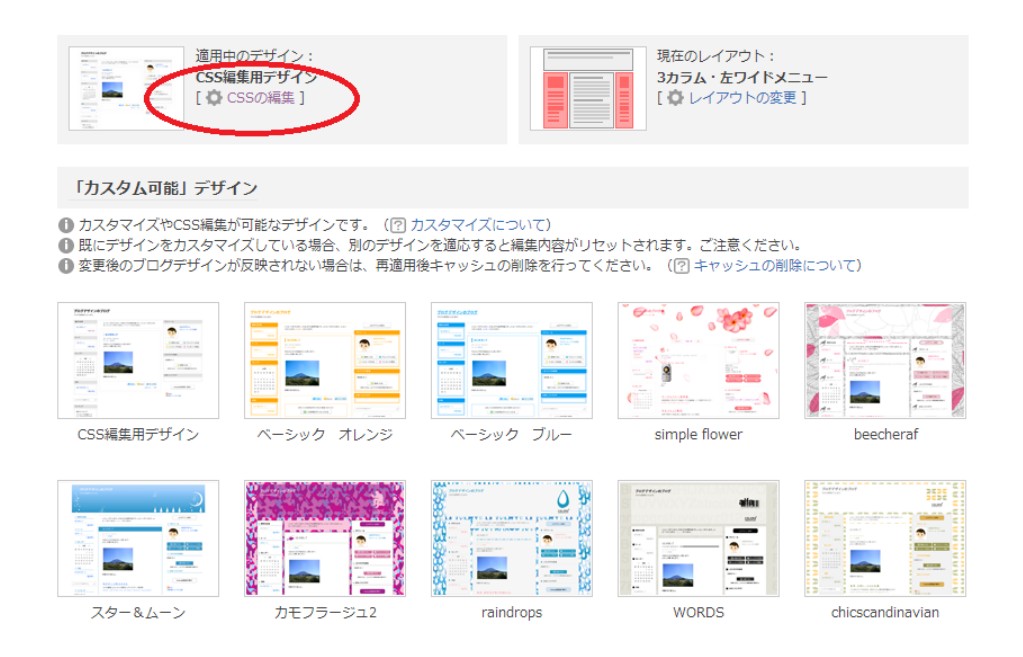

次に、ヘッダー画像を設定した時と同じように、下記のようなページに移りますので、 CSS を編集できる部分へ移動してください。

| 現在使用中のブログデザインCSS                                                                                                    |         |
|----------------------------------------------------------------------------------------------------|---------|
| CSS編集の際はデザインが崩れる場合がありますので、必ず「表示を確認する」でご確認の上、保存して<br>ださい。<br>CSSの内容を初期状態に戻すには、「カスタム可能」デザインの「CSS編集用デザイン」を再適用してく<br>さい。 | :<<br>だ |
| ご注意<br>● 広告を消す行為の他、掲載位置変更や視認性を悪くする修正なども、規約違反に該当する可能性があ<br>りますのでご遠慮下さい。                                               | 5       |
| /<br>*:::*:::*:::*:::*:::*:::*:::*:::*:::*:                                                                          | *       |
| (4) その他、拡張                                                                                                    |         |
| *:::*:::*:::*:::*:::*:::*:::*:::*:::*:::*:::*:::*                                                                    |         |
| /* その他、拡張があれば記述 */                                                                                                   |         |
|                                                                                                    |         |
|                                                                                                    |         |
|                                                                                                    |         |
|                                                                                                    |         |
|                                                                                                    | Ŧ       |
|                                                                                                    | 1       |

上記の CSS を編集できる部分の最下部に、下記のソースを張り付けてください。

```
===
/*【メニューバー】*/
/*基準調整*/
.skinFrame{
position:relative;
}
/*メニューエリア*/
#headermenu {
position:absolute;
width:980px;
margin:0;
padding:0;
height:40px; /*メニューエリアの高さ*/
top:300px; /*●画面上からの位置*/
}
/*メニューリストグループ*/
#headermenu ul {
width:980px;
padding:0;
margin:0;
}
/*メニューリスト*/
#headermenu ul li {
float:left;
                                             黄色く塗りつぶしてい
width:196px;
height:40px
                                             せていない状態(通常
}
                                             時)の文字色と背景色
/*メニューリストリンク*/
                                             を変更する部分です。
#headermenu ul li a{
                                             カラーコードを参考
font-size:15px;
font-weight:normal;
                                             に、色を調整してくだ
color:<mark>#FFFFFF;</mark>; /*●文字色*/
background-color:<mark>#333333</mark>; /*●背景色*/
```

```
display:block;
text-decoration:none; /*項目の文字装飾*/
text-align:center; /*項目の文字寄せ位置*/
line-height:40px;
}
/*メニューリストリンク マウスオーバー時*/
#headermenu ul li a:hover{
color:<mark>#000000</mark>; /*●文字色*/
background-color:<mark>#FFFFFF</mark>; /*●背景色*/
display:block;
text-decoration:none; /*項目の文字装飾*/
text-align:center; /*項目の文字寄せ位置*/
}
/*メニュー下の位置下げ*/
.skinContentsArea{
padding-top:40px!important;
/*メニューバー縦線*/
#headermenu ul li a.menul,
#headermenu ul li a.menu2,
#headermenu ul li a.menu3,
#headermenu ul li a.menu4{
border-right:1px solid #FFFFF;
}
```

黄色く塗りつぶしてい る部分が、マウスを乗 せている状態の文字色 と背景色を変更する部 分です。 カラーコードを参考 に、色を調整してくだ さい。

===

上記の設定が完了しましたら、下記のカラーコードを参考にして、「文字色」と「背景色」 を変更してみてください。

ソースの黄色く塗られている部分が変更箇所です。好きな色のカラーコードを置き換えて みてください。

カラーコード: <u>http://www5.plala.or.jp/vaio0630/hp/c\_code.htm</u>

◆ヘッダー画像の上に重なってしまった場合

CSS で追加した /\*メニューエリア\*/ #headermenu{ position:absolute; width:980px; margin:0; padding:0; height:40px; /\*メニューエリアの高さ\*/ top:200px; /\*画面上からの位置\*/ ← この数字を変更します background-color:#664332; /\*メニューエリア背景色\*/ }

※赤文字部分の数字を変更することで、位置を調整します。

以上で、アメブロのヘッダー画像設定と、メニューバーの設定が完了となります。

ぜひ、アメブロを上手くカスタマイズして、成果に繋げてくださいね。

何かあれば、<u>wada@exwill.jp</u>(和田)まで、ご連絡ください。

それでは、引き続き、よろしくお願いします。